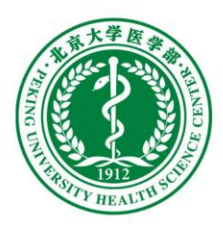

# 北京大学实验室与设备管理信息 系统(医学部)使用说明

### 2024年5月

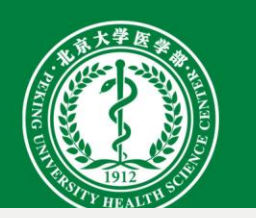

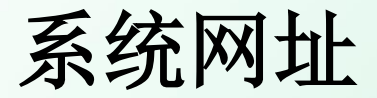

http://sbxt.bjmu.edu.cn/lemis/ssologin.do

### ① 北京大学医学部 设备与实验室管理处

| 首页                        | 机构设置                            | 规章制度    | 服务指南                           | 采购公告              | 实验室安全       | 下载专区                                                                                                    | 交流分享                                                                                                    |    |            | Q   |
|---------------------------|---------------------------------|---------|--------------------------------|-------------------|-------------|----------------------------------------------------------------------------------------------------|----------------------------------------------------------------------------------------------------|----|------------|-----|
| 宁快速                       | 导航                              | >>      |                                |                   |             |                                                                                                    |                                                                                                    |    | 系统登录       |     |
| ■ 医学部 "Ø<br>训(新版)         | <b>火器设备采购管理系</b>                | 统"使用培   | -                              |                   | _           |                                                                                                    |                                                                                                    | Δî | 试剂管理平台     |     |
| 医学部 "你<br>作汇报             | 《器设备采购管理系                       | 统"部署工   |                                |                   |             |                                                                                                    |                                                                                                    | Ħ  | 设备资产管理系统   |     |
| 1 ☆田                      | 大裁                              | >>      | 设实处组织                          | 日参观"时代楷档          | → 致敬中国共产    | 【 【 】 】 】 】 】 】 】 】 】 】 】 】 】 】 】 】 】 】 】 】 】 】 】 】 】 】 】 】 】 】 】 】 】 】 】 】 】 】 】 】 】 】 】 】 】 】 】 】 】 】 】 】 】 】 、 》 】 、 》 、 、 、 、 、 、 、 、 、 、 、 、 、 、 、 、 、 、 、 、 、 、 、 、 、 、 、 、 、 、 、 、 、 、 、 、 、 、 、 、 、 、 、 、 、 、 、 、 、 、 、 、 、 、 、 、 、 、 、 、 、 、 、 、 、 、 、 、 、 、 、 、 、 、 、 、 、 、 、 、 、 、 、 、 、 、 、 、 、 、 、 、 、 、 、 、 、 、 、 、 、 、 、 、 、 、 、 、 、  、 、 、 、 、 、 、 、 、 、 、 、 、 、 、 、 、 、 、 、 、 、 、 、 、 、 、 、 、 、 、 、 、 、 、 、 、 、 、 、 、 、 、 、 、 、 、 、 、 、 、 、 、 、 、 、 、< | E题影像展                                                                                                    | Ø  | 仪器设备采购系统   |     |
| <ul> <li>《政府采账</li> </ul> | 1、 <sub>47、</sub><br>9品目分类目录(20 | 022     | The second second party of the |                   |             | and a                                                                                                    | NUMBER OF STREET, STREET, STRE | 惫  | 大型仪器共享平台   |     |
| ■ 北京大学图                   | 医学部实验室安全有:                      | 关记录     | 信息公告                           |                   |             |                                                                                                    | 更多                                                                                                    | 0  | 实验室安全检查系统  |     |
| ■ 采购章向/                   | 、开明细表模板                         | ····· ( | )4-23 关于医学部                    | <b>『实验室安全准入</b> 』 | 皆试题上线的通知    |                                                                                                    |                                                                                                    | )  | 实验室安全教育与考试 | 式系统 |
| ZINA JASIPI Z             | AV 1 1/2 44 95 17 16            |         | 04-23 医学部关于                    | -组织参加教育部2         | 024年高校实验室安全 | 工作培训会的通知                                                                                                    | l                                                                                                    |    | 更多         |     |
| ■ 购买标书登                   | 经记表                             | C       | )4-22 设实处202                   | 4年劳动节期间带          | 值班计划表       |                                                                                                    |                                                                                                    |    |            |     |

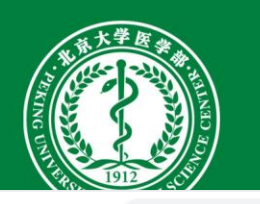

### 首页——实验室管理

← → C ▲ 不安全 | sbxt.bjmu.edu.cn/lemis/ssologin.do

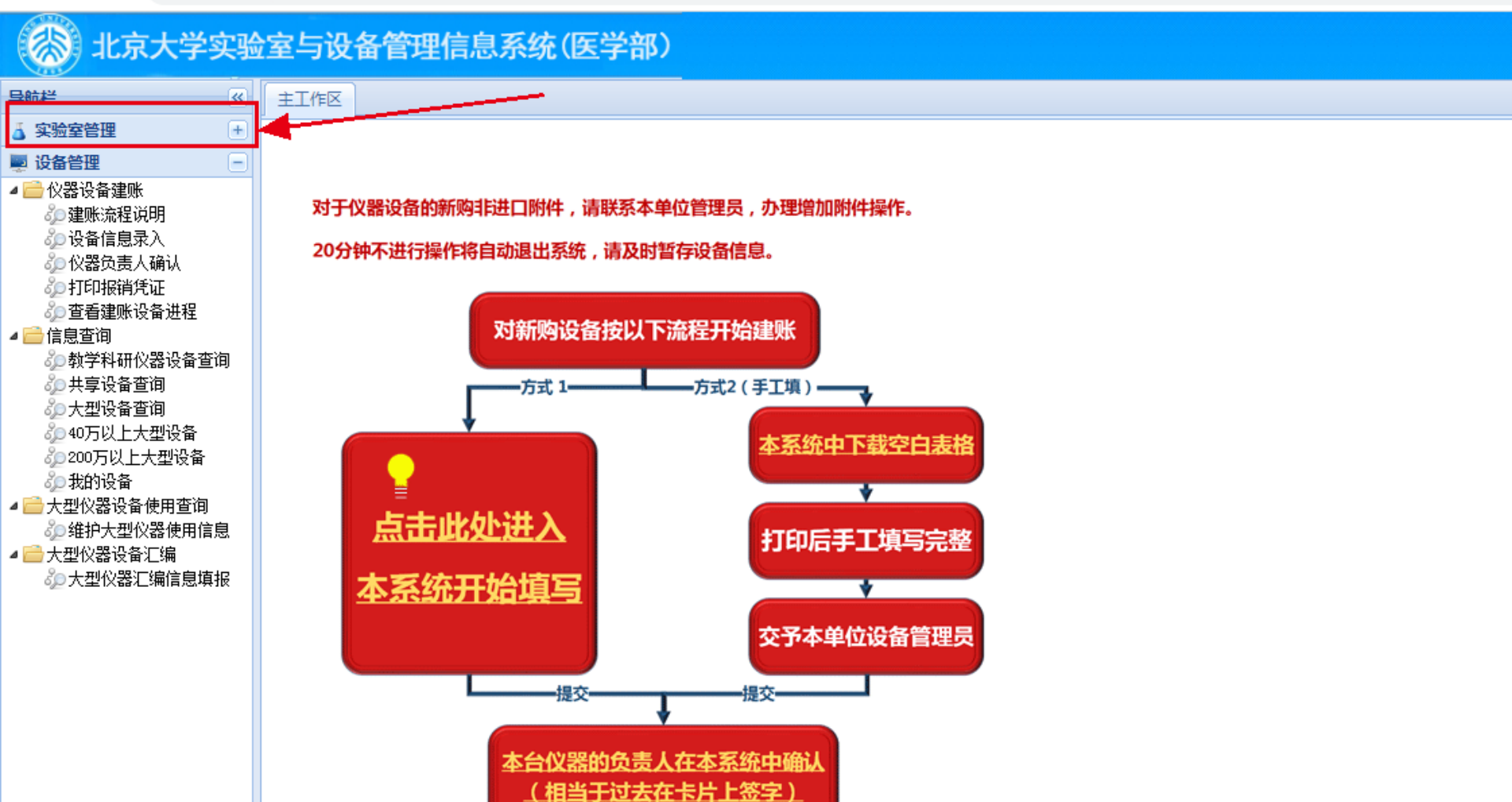

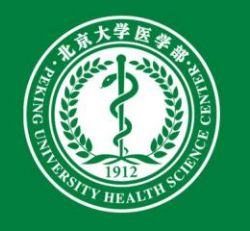

### 实验室管理界面

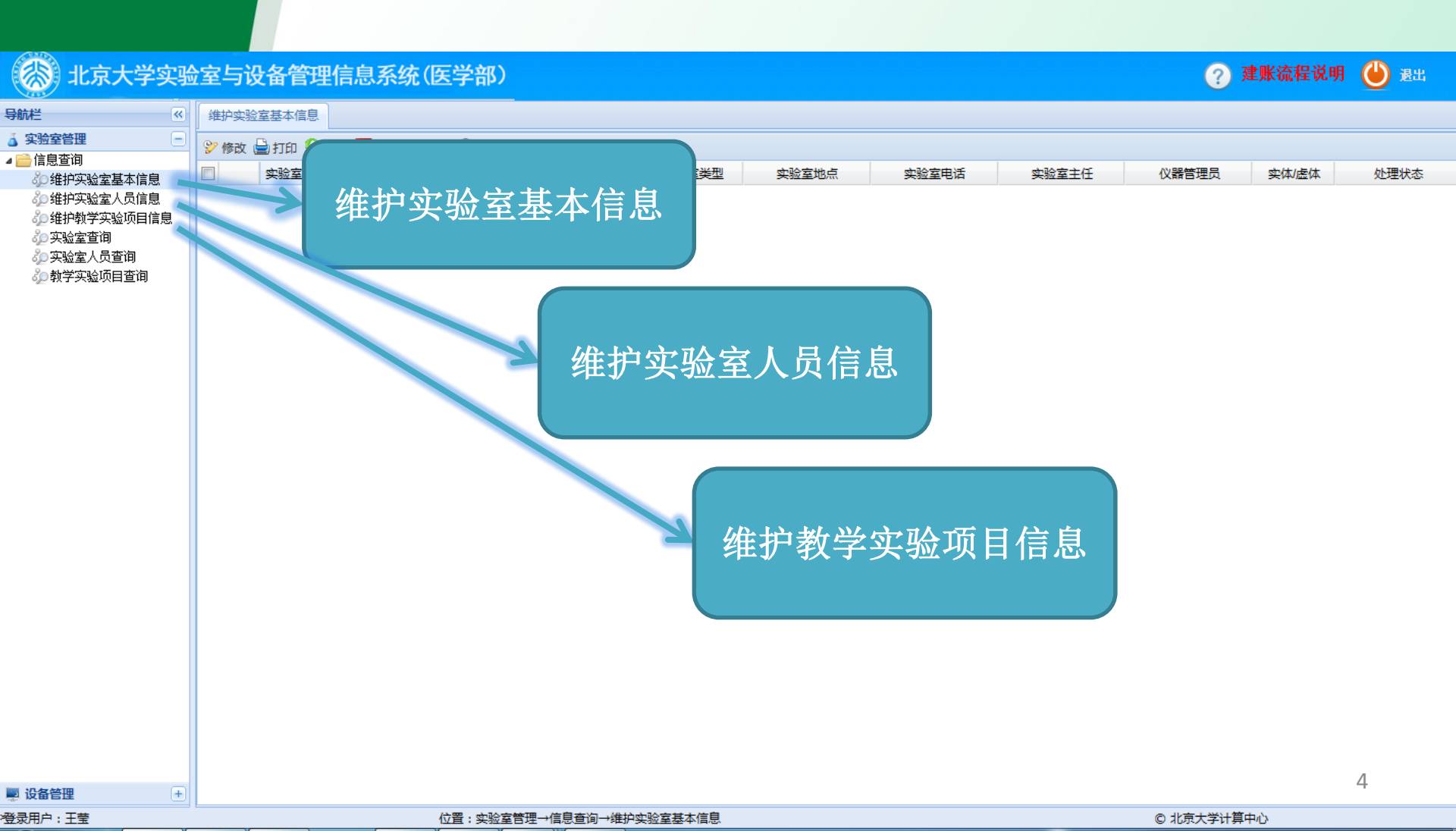

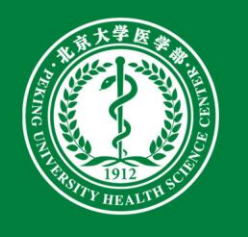

# 维护实验室基本信息——新增

### 北京大学实验室与设备管理信息系统(医学部)

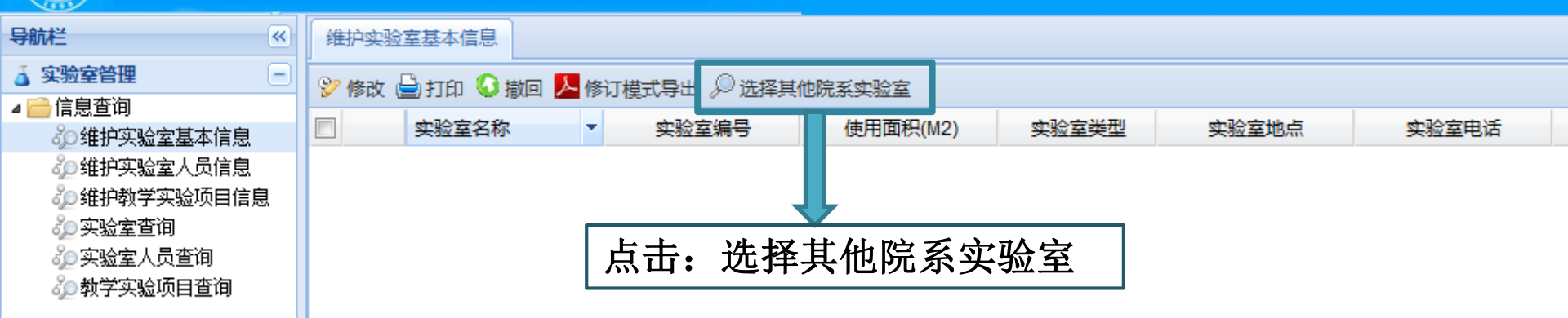

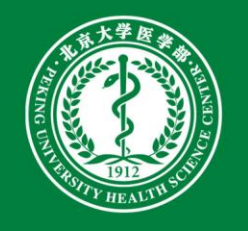

# 维护实验室基本信息——新增

| 🛞 北京大学实验                                                                                                    | 室与设备管理信息系统(医学部)                                                                                                    | 🥐 建账流程说明 🍈 遐出    |
|----------------------------------------------------------------------------------------------------|----------------------------------------------------------------------------------------------------|------------------|
| 导航栏 《                                                                                                    | 维护实验室基本信息                                                                                                    |                  |
| 🧯 实验室管理 📃                                                                                                    | 診療政 → 打印 🔾 撤回 📙 修订模式导出 💭 选择其他院系实验室                                                                                                    |                  |
| ▲ 📻 信息查询<br>約 維拍实验会其末信自                                                                                                    | · · · · · · · · · · · · · · · · · · ·                                                                                                    | 仪器管理员 实体/虚体 处理状态 |
| <ul> <li>维护实验室基本信息</li> <li>维护实验室人员信息</li> <li>维护教学实验项目信息</li> <li>实验室查询</li> <li>实验室人员查询</li> <li>实验室人员查询</li> <li>教学实验项目查询</li> </ul> | L ALLERY ALLERY UTHUR(WA) ALLERA ALLERA ALL |                  |
| ■ 设备管理 +                                                                                                    |                                                                                                    | 6                |

sbxt.bjmu.edu.cn/lemis/ssologin.do#

© 北京大学计算中心

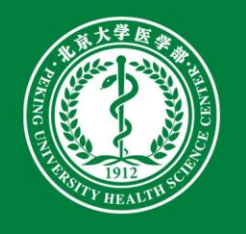

# 维护实验室基本信息——新增

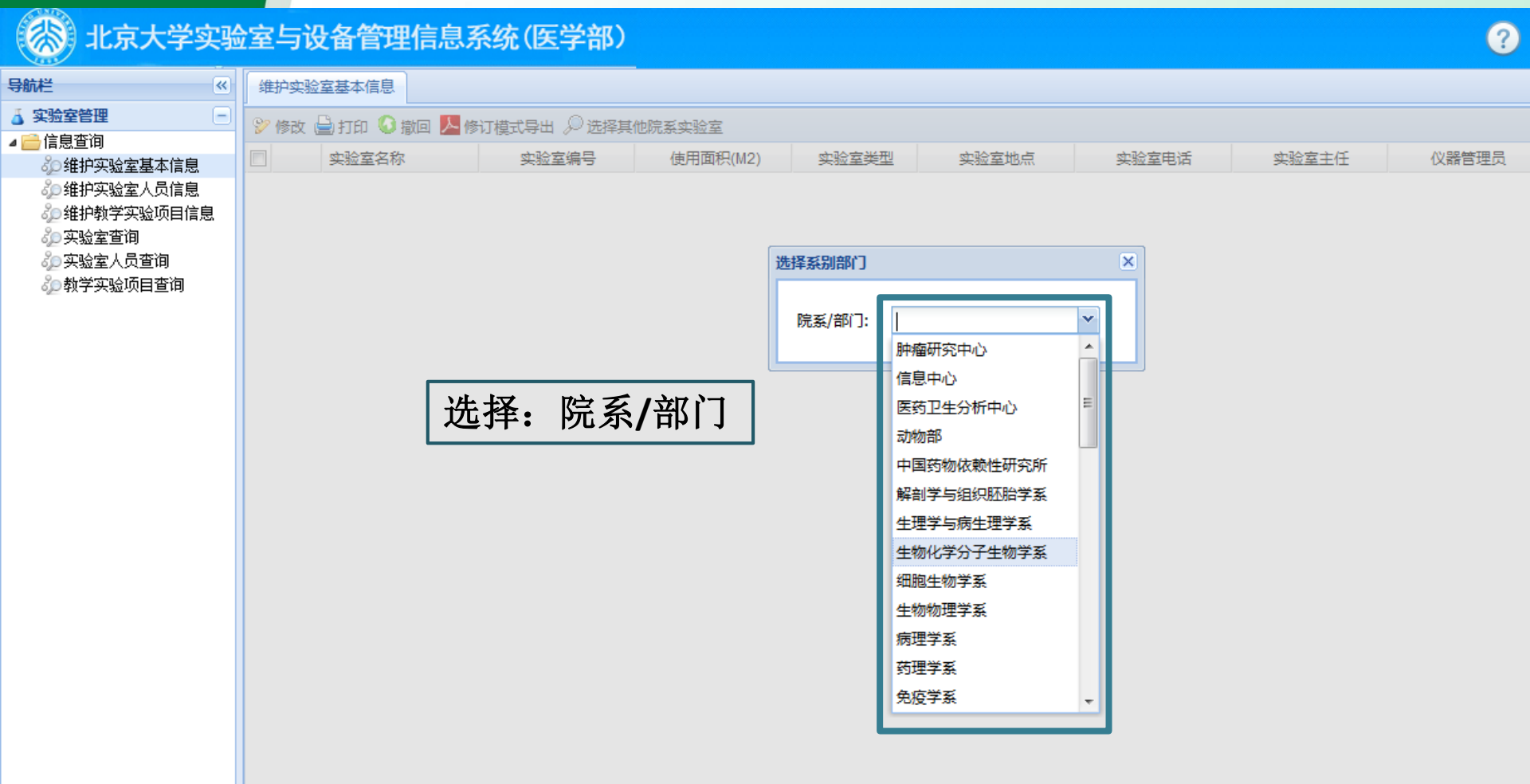

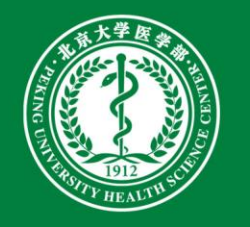

维护实验室基本信息——修改

| ·室与设务管理信息系统(医学部) ???????????????????????????????????? |               |              |          |       |       |          |       |       |       |      |  |
|-------------------------------------------------------|---------------|--------------|----------|-------|-------|----------|-------|-------|-------|------|--|
| 维护                                                    | 维拉、全基本信息      |              |          |       |       |          |       |       |       |      |  |
| 沙修改 (                                                 | 실 打印 🔇 撤回 🖊 修 | 订模式导出 🔎 选择其( | 也院系实验室   |       |       |          |       |       |       |      |  |
|                                                       | 实验室名称         | 实验室编号        | 使用面积(M2) | 实验室类型 | 实验室地点 | 实验室电话    | 实验室主任 | 仪器管理员 | 实体/虚体 | 处理状态 |  |
| 1                                                     | 北京大学肿瘤研究      | 8001251      | 0        | 科研为主  | 0     | 82801547 | 杜晓娟   | 0     | 实体    | 未提交  |  |
|                                                       | 1             |              |          |       |       |          |       |       |       |      |  |

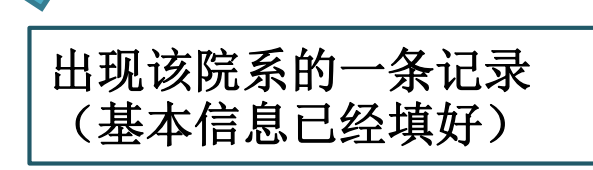

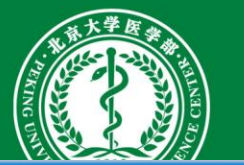

维护实验室基本信息——修改

| 室与设备管            | 理信息系统(医学部)              |                   | 建立在八                     |                   |           |        | 退出 |  |  |
|------------------|-------------------------|-------------------|--------------------------|-------------------|-----------|--------|----|--|--|
| 维护实验室基本信息        | 息 实验室基本信息修改 🗵           | _                 |                          | 建立年份              |           | 使用面积 🛛 |    |  |  |
| ◎ 提交 🚽           |                         |                   |                          |                   |           |        |    |  |  |
| 实验室名称: ;         | 头粒全尖别                   | 实验室编号: 8001251    | 处理状态: 未提                 | ×                 | 埴表人:      |        |    |  |  |
| 所属院系:基础医学<br>究中心 | 学院北京大学和瘤研               | 所属院系编号: 80012     | 建立年份:                    | 0                 | 使用面积(m²): | 0      |    |  |  |
| 实验室类别:           | 其它实验室                   | Y                 | 实验室类型:                   | 科研为主              | 所属学科:     | 基础医学类  | ~  |  |  |
| 教师获国家级奖:         | 国家重点实验室<br>教育部重点实验室     | 如师获省部级奖: 0        | 教师获批发明专利                 | il: 0             | 学生获奖情况:   | 0      |    |  |  |
| 三大检索收录论文:        | 北京市重点实验室<br>国家级实验教学示范中心 | 》· 初刊收录论文: 0      | 出版实验教材:                  | 0                 | •         |        |    |  |  |
| 省部级以上的科研项        | 北京市级实验教学示范中心<br>校级公共平台  | 其他科研项目数: 0        | 省部级以上教研项目数: 0 其他教研项目数: 0 |                   |           |        |    |  |  |
| 社会服务项目数:         | 其它按平台建设的实验室             |                   | 兼任人员数:                   | 0                 |           |        |    |  |  |
| 进行毕设和论文的本        | 其它实验室<br>5科生人数:0        |                   | 进行毕设和论文的研究生人数: 0         |                   |           |        |    |  |  |
| 实验室电话:           | 82801547                |                   | 实验室地点: 0                 |                   |           |        |    |  |  |
| 实验室主任: 杜聯        | β.                      | 实验室主任电话: 82801547 |                          | 实验室主任emai地址: 0    |           |        |    |  |  |
| 实验室副主任: 0        |                         | 实验室副主任电话: 0       |                          | 实验室副主任emai地址: 0   |           |        |    |  |  |
| 实验室仪器管理员:        | 0                       | 实验室仪器管理员电话: 0     |                          | 实验室仪器管理员emai地址: 0 |           |        |    |  |  |
| 实验室主页:           | 0                       |                   |                          |                   |           |        |    |  |  |
| 实验室简介:           | 实验室简介                   |                   |                          |                   |           |        |    |  |  |
|                  |                         |                   |                          |                   |           | 9      |    |  |  |

位置:实验室管理→信息查询→维护实验室基本信息

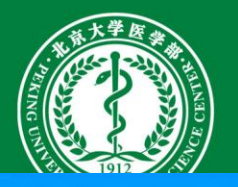

## 维护实验室基本信息——修改

### 室与设备管理信息系统(医学部)

🥐 建账流程说明 🕛 湿出

| 维护实验室基本信息 实验室基本信息修改 🗵       |                               |              |                   |           |         |
|-----------------------------|-------------------------------|--------------|-------------------|-----------|---------|
| 📀 提交 🛛 🚽 保存 🛛 🖨 打印 🛛 🖉 关闭页面 |                               | 刂釵、          |                   |           |         |
| 实验室名称: 北京大学肿瘤研究中心           | <sub>实验室编号:</sub> 800 论文数、项目  | 目数及          | ¥验室类型             | 埴表人:      | <b></b> |
| 所属院系:基础医学院北京大学肿瘤研究中心        | 新雇院系编号: 毕业学生                  | 数            | 0                 | 使用面积(m²): | 0       |
| 实验室类别: 国家重点实验室              |                               | 实验室类型:       | 科研为主 ▼            | 所属学科:     | 基础医学类   |
| 教师获国家级奖: 0                  | <sup>教师获省部级奖: 0</sup> 穴 ふ 安 4 | ₩<br>HrF H   | 迁                 | 学生获奖情况:   | 0       |
| 三大检索收录论文: 0                 | 核心期收录论文: 0 テル・ティン・エス          | ゴニス、 モ       |                   |           |         |
| 省部级以上的科研项目数: 0              | <sup>其他科研项国数:</sup>           | 口、 町<br>日的相: | 工作を               | 其他教研项目数:  | 0       |
| 社会服务项目数: 0                  | 人相日注                          |              |                   |           | E       |
| 进行毕设和论文的本科生人数: 0            |                               | 进行毕设和论文的     | 的研究生人数: 0         |           |         |
| 实验室电话: 82801547             |                               | 实验室地点:       | 0                 |           |         |
| 实验室主任: 杜晓娟                  | 实验室主任电话: 82801547             | ]            | 实验室主任emai地址: 0    |           |         |
| 实验室副主任: 0                   | 实验室副主任电话: 0                   | ]            | 实验室副主任emai地址: 0   |           |         |
| 实验室仪器管理员: 0                 | 实验室仪器管理员电话: 0                 | ]            | 实验室仪器管理员emai地址: 0 |           |         |
| 实验室主页: 0                    |                               | ]            |                   |           |         |
| 实验室简介: 实验室简介                |                               |              |                   |           |         |
|                             |                               |              |                   |           |         |
|                             |                               |              |                   |           | 10      |

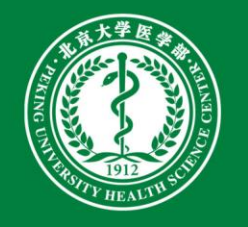

维护实验室基本信息——修改

### ※》北京大学实验室与设备管理信息系统(医学部)

~

-

|   | <u>64</u> | 4.54 |
|---|-----------|------|
| 9 | ŧп.       |      |
|   | 6 V U     |      |

🧴 实验室管理

⊿ 🚞 信息查询

ۇ⊋实验室人员查询 ۇ⊋教学实验项目查询

| 维护实验至基本信息 实验至基本信息修改 🖤    |                |  |  |  |  |  |
|--------------------------|----------------|--|--|--|--|--|
| ◎ 提交 📙 保存 🚔 打印 🛛 父关闭页面   |                |  |  |  |  |  |
| 实: 室名称: 京大学肿瘤研究中心        | 实验室编号: 8001251 |  |  |  |  |  |
| 所属院系:基础医学院北京大学肿瘤研<br>究中心 | 所属院系编号: 80012  |  |  |  |  |  |
|                          |                |  |  |  |  |  |
| 实验室类别: 国家重点实验室           |                |  |  |  |  |  |
| 教师获国家级奖: 0               | 教师获省部级奖: 0     |  |  |  |  |  |
| 三大检索收录论文: 0              | 核心期刊收录论文: 0    |  |  |  |  |  |
| 省部级以上的科研项目数: 0           | 其他科研项目数: 0     |  |  |  |  |  |

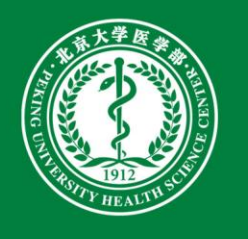

# 维护实验室人员信息

### 北京大学实验室与设备管理信息系统(医学部) 导航栏 < 维护实验室人员信息 👗 实验室管理 [-😵 修改 Ы 打印 🔇 撤回 📙 修订模式导出 🔎 选择其他院系实验室 ⊿ 🚞 信息查询 实验室编号 专职人数 兼职人数 处理状态 实验室名称 ⅔●维护实验室基本信息 1 北京大学肿瘤研究中心 未提交 8001251 1 0 ♂ 维护实验室人员信息 ॐ 实验室查询 炎⊃实验室人员查询 🚵 教学实验项目查询

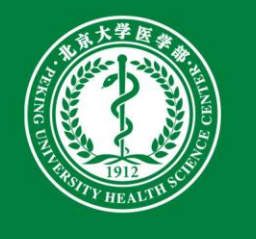

# 维护实验室人员信息——新增

| 室与设备管理信息系统(医学部)     |                            |             |       |          |      |     |  |  |  |
|---------------------|----------------------------|-------------|-------|----------|------|-----|--|--|--|
| 维护实验室人员信息           | 北京大学肿瘤研究中心人员信息 🛞           |             |       |          |      |     |  |  |  |
| 姓名:<br>提示:如需模糊查询,请在 | 专兼职: 请选择 ▼<br>輸入内容前面增加百分号% | 专业技术职务: 请选择 | 文化程度: | 请选择      | 查询   | 清空  |  |  |  |
| 🖸 新増 💡 修改 🤤 删除      | 📄 打印 📉 导出xls 📀 提交 🌘        | 2 批处理       |       |          |      |     |  |  |  |
| □ 姓名 ▲              | 性别 所属:                     | 学科 专业技术职务   | 文化程度  | 专家类别 专兼职 | 处理状态 | 埴表人 |  |  |  |
| 1 杜晓娟               | 女 基础图                      | 学类 未定       | 大学毕业  | 00 专职    | 未提交  |     |  |  |  |

通过新增:将实验室中每一位 工作人员的信息加入此列表

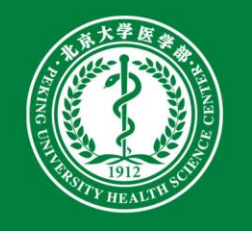

维护实验室人员信息——修改

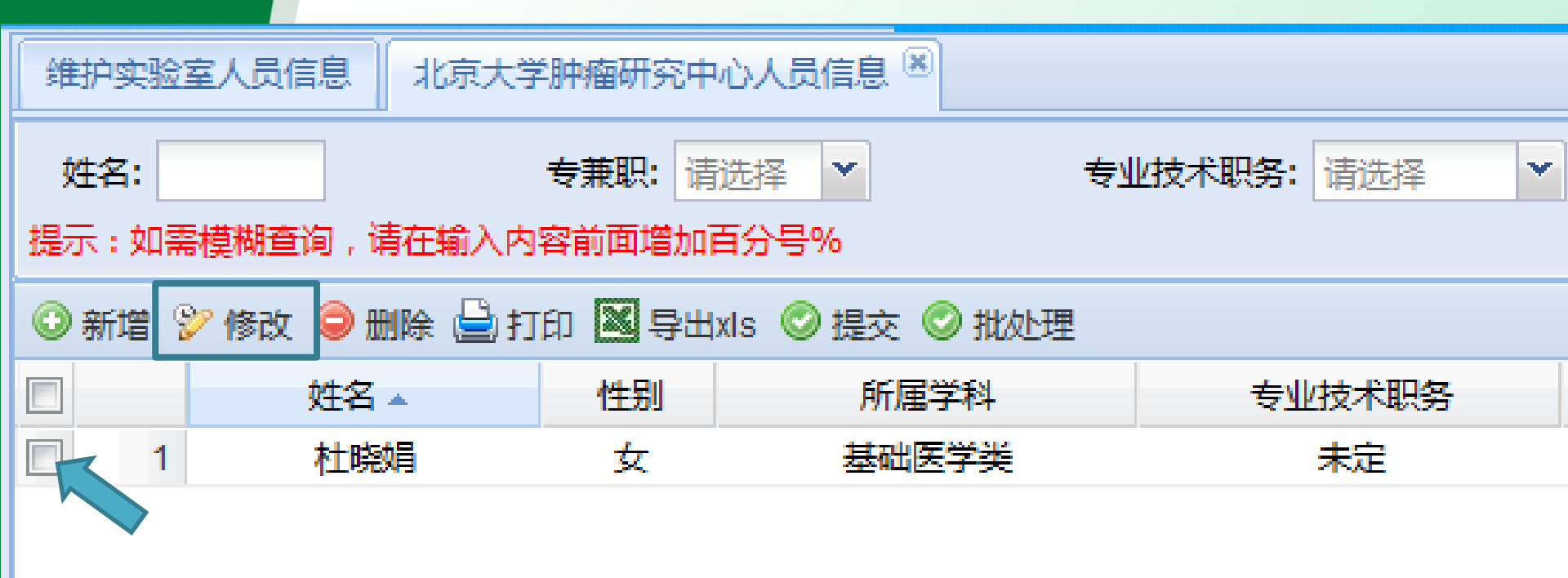

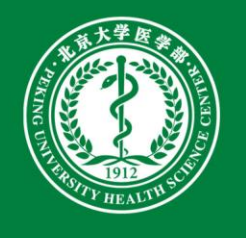

维护实验室人员信息——修改

### 北京大学实验室与设备管理信息系统(医学部)

| 导航栏《                                                                                                    | 维护实验室人员信          | 息 北京大学肿瘤                         | 研究中心人员信息 🗵                           |                                    |                                              |        |
|----------------------------------------------------------------------------------------------------|-------------------|----------------------------------|--------------------------------------|------------------------------------|----------------------------------------------|--------|
| <ul> <li>▲ 会議室管理</li> <li>●</li> <li>▲ 会信息查询</li> <li>◆</li> <li>◆</li></ul> | 姓名:<br>提示 : 如需模糊查 | 专<br>第<br>句,请在输入内容前              | E. 请选择 ★ 黄<br>面增加百分号%                | 专业技术职务: 请选择 💙                      | 文化程度: 请选择                                    | ▼ 直询   |
| ◇●维护实验室人员信息 ◇●维护教学实验项目信息                                                                                                    | ③新増 🎾 修改          | ⊖删除 실打印                          | 📓 导出xls 📀 提交 📀 批处理                   |                                    |                                              |        |
| 》实验室查询                                                                                                    |                   |                                  | 生則                                   | 专业技术即冬                             | <u> </u>                                     |        |
| 》实验室人员查询<br>》。**学家必语中本海                                                                                                    | 1                 |                                  |                                      |                                    |                                              | 专职 未提交 |
| 62 執子头短坝日直印                                                                                                    |                   | 1余仔                              |                                      |                                    |                                              | -      |
|                                                                                                    |                   | 实验室名称:                           | 北京大学肿瘤研究中心                           | 实验室编号:                             | 8001251                                      |        |
|                                                                                                    |                   | 姓名:                              |                                      | 职工号:                               |                                              |        |
|                                                                                                    |                   | 专家类别:                            |                                      | 性别:                                |                                              |        |
|                                                                                                    |                   | 专业技术职务:                          | 请洗择                                  | 文化程度:                              | <b>请</b> 洗择▼                                 |        |
|                                                                                                    |                   | 所属学科:                            | <b>▼</b>                             | 专兼职:                               | ······                                       |        |
|                                                                                                    |                   | 国内非学历教育天                         | 数:                                   | 国外非学历教育天                           | 数:                                           |        |
|                                                                                                    |                   | 处理状态:                            | 未提交                                  | 填表人:                               | 王莹                                           |        |
|                                                                                                    |                   | 专家类别字段说明<br>者;4.国家级教徒<br>为:"24"。 | : 本字段只填写数字,数字代码的<br>华名师;5.省级教学名师。可复说 | 的含义为::00.无;1.院士<br>选,但只限2项,如:某专家既为 | ; 2.长江学者 ; 3.杰出青年基金获得<br>)长江学者又为国家级教学名师 , 应填 |        |
|                                                                                                    |                   |                                  |                                      |                                    |                                              |        |

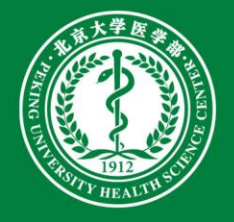

维护实验室人员信息——修改

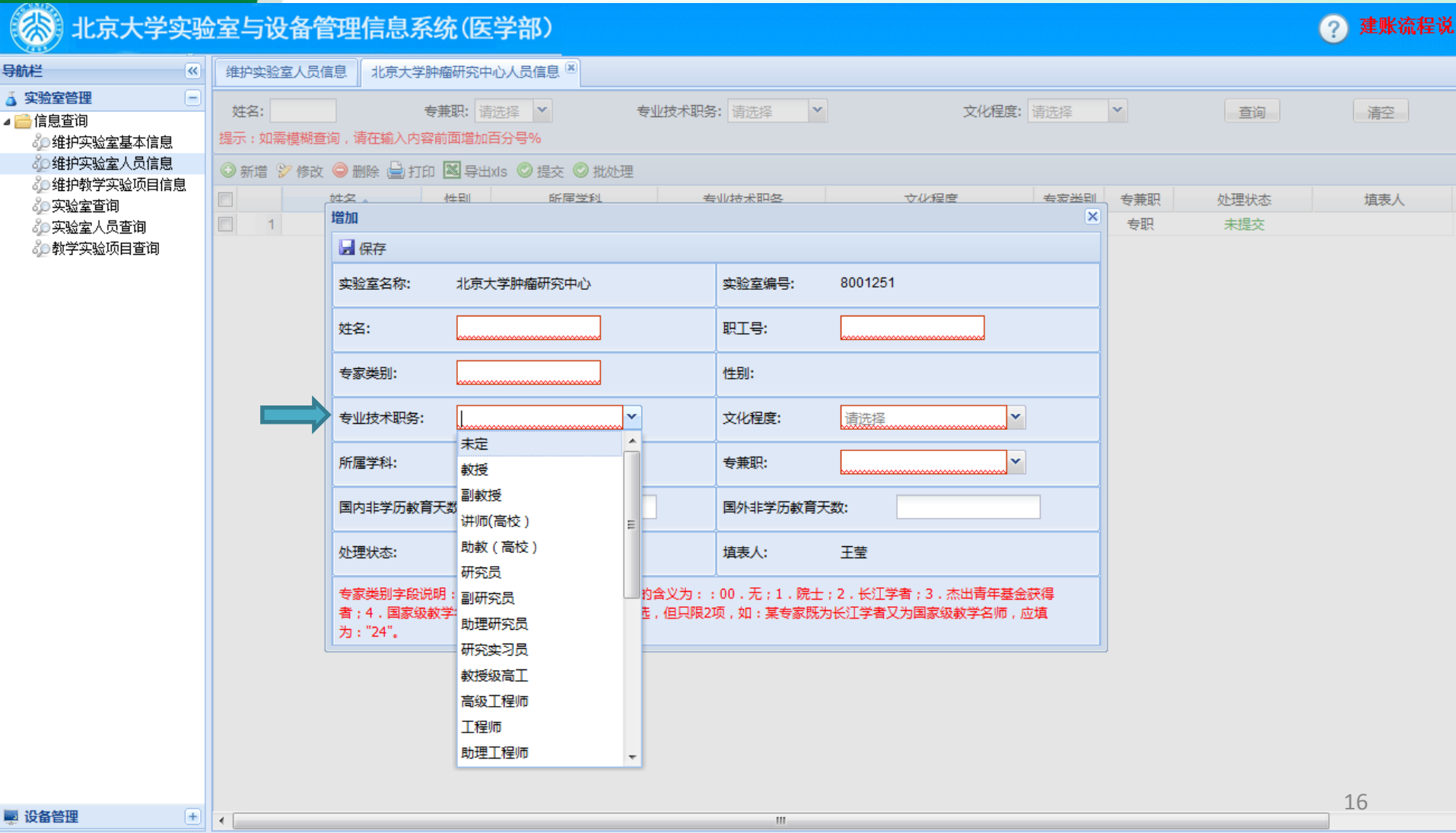

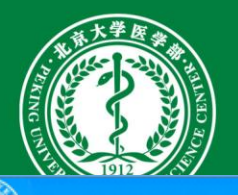

维护实验室人员信息——修改

🛞 北京大学实验室与设备管理信息系统(医学部)

| 导航栏 《                                                                 | 维护实验室人员信          | 11.11111111111111111111111111111111111 | 審研究中心人员信息 💌                             |                                  |                                     |           |           |             |
|-----------------------------------------------------------------------|-------------------|----------------------------------------|-----------------------------------------|----------------------------------|-------------------------------------|-----------|-----------|-------------|
| <ul> <li>▲ 实验室管理</li> <li>● 信息查询</li> <li>◆ 维护实验室基本信息</li> </ul>      | 姓名:<br>提示 : 如需模糊查 |                                        | 康职: 请选择 ▼                               | 技术职务: 请选择 💙                      | 文化程度:                               | 请选择       | <b>v</b>  | 查询          |
| 🖧 维护实验室人员信息                                                           | ③新僧 🎾 修改          | ◎ 删除 🕒 打印                              | 💐 导出xis 💿 視交 💿 批办理                      |                                  |                                     |           |           |             |
| <ul> <li>         ・維护教学实验项目信息         ・         ・         ・</li></ul> |                   | ☆☆<br>増加<br>□ 保存                       | 性則 所届学科                                 | 专业技术职经                           | → 化程度                               | 专家送到<br>X | 专兼职<br>专职 | 处理状?<br>未提交 |
|                                                                       |                   | 实验室名称:                                 | 北京大学肿瘤研究中心                              | 实验室编号:                           | 8001251                             |           |           |             |
|                                                                       |                   | 姓名:                                    |                                         | 职工号:                             |                                     |           |           |             |
|                                                                       |                   | 专家类别: 性别:                              |                                         |                                  |                                     |           |           |             |
|                                                                       |                   | 专业技术职务:                                | 请洗择                                     | 文化程度:                            | ↓<br>博士                             |           |           |             |
|                                                                       |                   | 所属学科:                                  | 请选择 🔨                                   | 专兼职:                             | 硕士                                  |           |           |             |
|                                                                       |                   | 国内非学历教育天                               | 数:                                      | 国外非学历教育天                         | ₩ 研究生(单证)<br>数<br>大学本科(单证)          |           |           |             |
|                                                                       |                   | 处理状态:                                  | 未提交                                     | 埴表人:                             | 大学毕业<br>专科毕业                        |           |           |             |
|                                                                       |                   | 专家类别字段说明<br>者;4.国家级教<br>为:"24"。        | ]: 本字段只填写数字,数字代码的含<br>学名师;5.省级教学名师。可复选, | ;义为::00.无;1.院士;<br>但只限2项,如:某专家既为 | <sup>1</sup> 中专毕业<br>书<br>相当中专或中技毕业 | 获得<br>D埴  |           |             |
|                                                                       | l                 |                                        |                                         |                                  | 技工学校毕业                              |           | J         |             |
|                                                                       |                   |                                        |                                         |                                  | 回中午西                                |           |           |             |
|                                                                       |                   |                                        |                                         |                                  | 初中毕业                                |           | 17        | ,           |

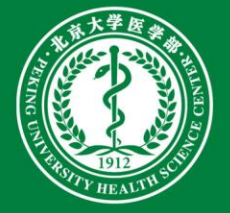

维护实验室人员信息——修改

### 北京大学实验室与设备管理信息系统(医学部) 建账流程说明 (?)导航栏 北京大学肿瘤研究中心人员信息 💌 **«** 维护实验室人员信息 👗 实验室管理 专兼职: 请选择 ▼ 专业技术职务: 请洗择 姓名: × 文化程度: 请洗择 × 查询 清空 ⊿ 🚞 信息查询 提示:如需模糊查询,请在输入内容前面增加百分号% ℰ● 维护实验室基本信息 ى⊘维护实验室人员信息 ◎新増 ≌ 修改 ◎ 删除 → 打印 🕅 导出xls ◎ 提交 ◎ 批处理 ℰ● 维护教学实验项目信息 件則 新届学科 姓夕 💧 专业技术印经 文化程度 专家类别 专兼职 处理状态 埴表人 🚵 实验室查询 X 増加 1 专职 未提交 🖧 实验室人员查询 🚽 保存 🚵 教学实验项目查询 实验室名称: 实验室编号: 8001251 北京大学肿瘤研究中心 姓名: 职工号: 件别: 专家类别: ~ v 专业技术职务: 文化程度: 请选择 请选择 ¥ ¥ 所屋学科: 专兼职: 材料科学类 . 国内非学历教育天数测绘类 国外非学历教育天数: 大气科学类 埴表人: 处理状态: 干葉 地理科学类 专家类别字段说明: 地球物理学 类 的含义为::00.无;1.院士;2.长江学者;3.杰出青年基金获得 者;4.国家级教学地质学类 步,但只限2项,如:某专家既为长江学者又为国家级教学名师,应填 为:"24"。 电气信息类 电子信息科学类 **(** 动物生产类 动物医学类 工商管理类 公共管理类 管理科学与工程类 18 📰 设备管理 + • 111 老录用户:王莹 位置:实验室管理→信息查询→维护实验室人员信息 © 北京大学计算中心

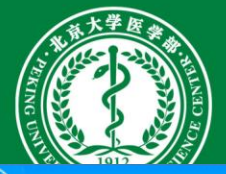

维护实验室人员信息——修改

### 然 北京大学实验室与设备管理信息系统(医学部) (?)建 导航栏 维护实验室人员信息 北京大学肿瘤研究中心人员信息 💌 ~ E 👗 实验室管理 专兼职: 请选择 💙 姓名: 专业技术职务: 请选择 $\mathbf{v}$ 文化程度: 请选择 $\mathbf{x}$ 查询 清 ▲ 🚞 信息查询 提示:如需模糊查询,请在输入内容前面增加百分号% ὦ●维护实验室基本信息 ⋧○维护实验室人员信息 ◎新增 🂱 修改 🤤 删除 🚔 打印 🖾 导出xls 📀 提交 📀 批处理 🔊 维护教学实验项目信息 姓名。 新届受科 专业技术印象 文化程度 专家类别 专兼职 处理状态 埴 ॐ实验室查询 X 増加 专职 未提交 炎⊃实验室人员查询 1 å◎教学实验项目查询 🚽 保存 实验室名称; 北京大学肿瘤研究中心 实验室编号: 8001251 即T号: 姓名: 注意是"非学历 专家类别: 性别: 教育"天数! × × 请选择 专业技术职务: 请选择 文化程度: × 所属学科: 请选择 专兼职: 国内非学历教育天数; 国外非学历教育天数: 处理状态: 未提交 埴表人: 王莹 专家类别字段说明: 本字段只填写数字, 数字代码的含义为:::00.无;1.院士;2.长江学者;3.杰出青年基金获得 者;4.国家级教学名师;5.省级教学名师。可复选,但只限2项,如:某专家既为长江学者又为国家级教学名师,应填 为:"24"。 19 ■ 设备管理 + 111

sbxt.bimu.edu.cn/lemis/ssologin.do#

位置:实验室管理→信息查询→维护实验室人员信息

◎ 北京大学计算中心

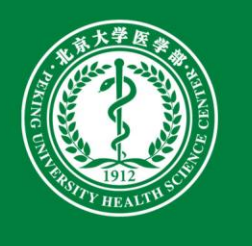

维护实验室人员信息——修改

### 🛞 北京大学实验室与设备管理信息系统(医学部)

| 导航栏《                                                                          | 维护实验室人员         | 信息 北京大学  | 肿瘤研究中心人              | 员信息 🗵      |               |      |                             |
|-------------------------------------------------------------------------------|-----------------|----------|----------------------|------------|---------------|------|-----------------------------|
| <ul> <li>▲ 字验室管理</li> <li>●</li> <li>▲ ● 信息查询</li> <li>※ 維拍实验会其木信自</li> </ul> | 姓名:<br>提示:如需模糊道 | 词,请在输入内容 | 专兼职: 请选择<br>容前面增加百分号 | <b>▼</b> = | 专业技术职务: 请选择 、 | 文化程度 | 请选择                         |
| 。维护实验室人员信息<br>。维护教学实验项目信息                                                     | ◎ 新増 🎐 修改       | ●删除 曡打的  | 印 📉 导出xis (          |            | キルは犬和久        | 立ル程度 | キ京光明                        |
| 》实验室查询<br>》实验室人员查询<br>》教堂实验语中李洵                                               | 1               | 杜晓娟      | 女                    | 基础医学类      | 未定            | 大学毕业 | ويو <del>يونيون</del><br>00 |
| 62 刻子头短坝日直间                                                                   |                 |          |                      |            |               |      |                             |

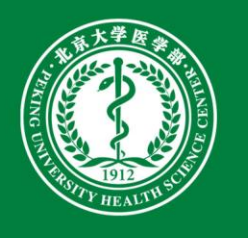

# 维护教学实验项目信息

### 》 北京大学实验室与设备管理信息系统(医学部)

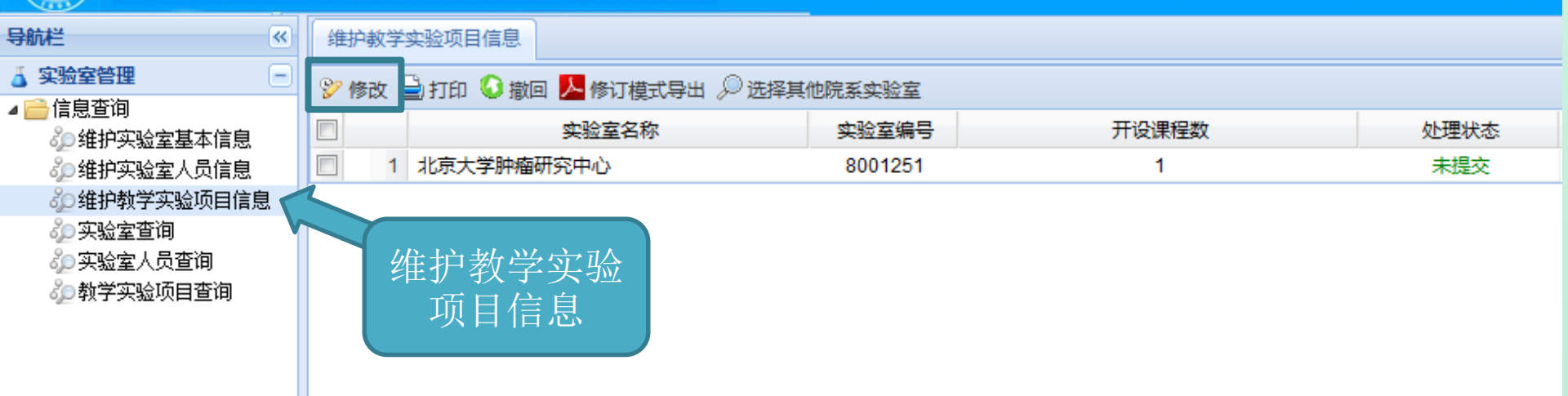

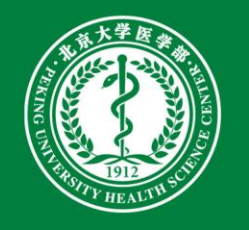

# 维护教学实验项目信息——修改

| 🛞 北京大学实验                                                                     | 金室与设                        | 备管理信          | 言息系统 (医学部)               |      |      |         |      |       | (    | ? 建账流程 |
|------------------------------------------------------------------------------|-----------------------------|---------------|--------------------------|------|------|---------|------|-------|------|--------|
| 导航栏《                                                                         | 维护教学家                       | 实验项目信息        | 北京大学肿瘤研究中心信息列表           |      |      |         |      |       |      |        |
| <ul> <li>▲ 实验室管理</li> <li>▲ </li> <li>→ 信息查询</li> <li>※ 単拍实验室基本信息</li> </ul> | 实验编 <sup>4</sup><br>提示 : 如需 | 弓:<br>模糊查询,请在 | 实验名称:                    |      | 实验类别 | : 请选择 ¥ |      | 查询    | 1    | 腔      |
| ♂●维护实验室人员信息                                                                  | ③新增 🖇                       | 🤊 修改 🥥 删除     | 🗧 查看 🚔 打印 📕 导出xis 📀 提交 📀 | 批处理  |      |         |      |       |      |        |
| ◎ 年近初子关短项目信息                                                                 |                             | 实验编号          | 实验名称                     | 实验类别 | 实验要求 | 实验者类别   | 是否开设 | 实验者人数 | 每组人数 | 实验学时数  |
| → 六型== 10<br>→ 实验室人员查询<br>→ 教学实验项目查询                                         | ☑ 1                         | 0             | 实验名称                     | 0    | 0    | 硕士生     | 是    | 10000 | 0    | 0      |

22

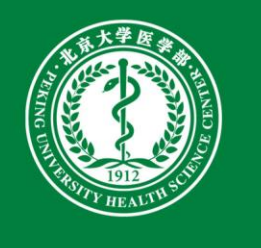

# 维护教学实验项目信息——修改

| 室与设备管                                                                              | 理信息系             | 系统(医学部)                                                                                                | ( |
|------------------------------------------------------------------------------------|------------------|----------------------------------------------------------------------------------------------------|---|
| 维护教学实验项目                                                                           | 信息 北京大           | 学肿瘤研究中心信息列表 ⑧                                                                                          |   |
| 实验编号:<br>提示 : 如需模糊查)                                                               | <b>洵,请在输</b> 入内: | 实验名称:                                                                                                  | 清 |
| <ul> <li>③ 新増</li> <li>ジ 修改</li> <li>☑</li> <li>☑</li> <li>☑</li> <li>1</li> </ul> |                  |                                                                                                    | Ż |
|                                                                                    | 实验室名称:<br>实验名称:  | 北京大学肿瘤研究中心 实验室编号: 8001251<br>实验名称 实验编号: 0 是否独立设课实验: 0 ▼                                                |   |
|                                                                                    | 实验类别: 0          | ✓ 实验类型: 0 ✓ 实验所属学科: 0 ✓                                                                                |   |
|                                                                                    | 实验要求:<br>实验者人数:  | 0     ▼     实验者类别:     硕士生     ▼     本学期是否开设:     是     ▼       10000     毎組人数:     0     实验学时数:     0 |   |
|                                                                                    | 所属课程名称           | · 课程名称 课程编号: 0 授课教师: 授课教师                                                                              |   |
|                                                                                    | 授课地点:            | 授课地点                                                                                                   |   |
|                                                                                    | 处理状态:            | 未提交 填表人:                                                                                               |   |

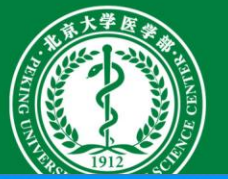

维护教学实验项目信息——修改

| 室与设备管      | 管理信息系统      | (医学部)               |          |                  |          |                                                                                                    | 🥐 建账流   |
|------------|-------------|---------------------|----------|------------------|----------|----------------------------------------------------------------------------------------------------|---------|
| 维护教学实验项目   | 1信息 北京大学肿   | 瘤研究中心信息列表 🗵         |          |                  |          |                                                                                                    |         |
| 实验编号:      |             | 实验名称:               |          | 实验类别: 请选         | 择 ¥      | 查询                                                                                                    | 清空      |
| 提示:如需模糊查:  | 询,请在输入内容前问  | 面增加百分号%             |          |                  |          |                                                                                                    |         |
| ③新増 🌮 修改   | ◎ 删除 🗉 查看 🕻 | 🖥 打印 🔣 导出xls 📀 提交 📀 | 批处理      |                  |          | 是否独立设                                                                                                    |         |
|            | 立验编号<br>修改  | <u> </u>            | <u> </u> | <u> </u>         |          | 课实验                                                                                                    | 数 实验学时数 |
| <u>v</u> 1 | 🚽 保存        |                     |          |                  |          |                                                                                                    | 0       |
|            | 实验室名称:      | 北京大学肿瘤研究中心          | 实验室      | 编号: 8001251      |          |                                                                                                    |         |
|            | 实验名称: 实验    | 全名称                 | 实验编      | <del>信</del> : 0 | 是否独立设课实验 | : 0  💌                                                                                                    |         |
|            | 实验类别: 0     | ▼ 实验类型              | ¥: 0     | ✓ 实验所属学科: 0      |          | ▶ <u></u> <u></u> <u></u> <u></u> <u></u> <u></u> <u></u> <u></u> <u></u> <u></u> <u></u> <u></u> <u></u> <u></u> |         |
|            | 实验要求: 0     |                     | ✔ 实验者类别: | 硕士生 🗸 本等         | 学期是否开设:  | 是 ¥                                                                                                    |         |
|            | 实验者人数:      | 10000               | 每组人数: 0  | 实验               |          |                                                                                                    |         |
|            | 所属课程名称:     | 课程名称                | 课程编号:    | 0                | 授课教师:    | 授课教师                                                                                                    |         |
|            | 授课地点: 授课    | 「「「」」               |          |                  |          |                                                                                                    |         |
|            | 处理状态: 未损    |                     | 填表人:     |                  |          |                                                                                                    |         |
|            | B           |                     |          |                  |          |                                                                                                    |         |

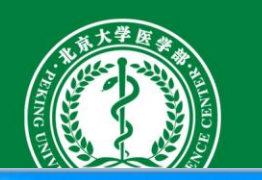

维护教学实验项目信息——修改

| 维护教学实验项目  | 信息 北京  | 。<br>京大学肿瘤研究中心信息列表 | ×          |              |          |                    |
|-----------|--------|--------------------|------------|--------------|----------|--------------------|
| 实验编号:     |        | 实验名称               | R:         | 实验类别:        | 请选择 💙    | 查询                 |
| 提示:如需模糊查) | 洵,请在输入 | 内容前面增加百分号%         |            |              |          |                    |
| 🕑 新増 🌮 修改 | ◎删除 王  | 查看 실 打印 🔀 导出xls(   | 🛛 提交 📀 批处理 |              |          |                    |
| 2 1       |        | 实验类别               | fiz s      | <u>赴哈光</u> 則 | <u> </u> | <u>设</u> 毎组<br>× 0 |
|           | 实验室名称  | : 北京大学肿瘤研究         | 中心         | 实验室编号: 80012 | 251      |                    |
|           | 实验名称:  | 幸 名称               |            | 实验编号: 0      | 是否独立设课实验 | : 0 ~              |
|           | 实验类别:  | 0                  | ✓ 实验类型: 0  | ▶ 实验所属学科:    | 0        | ▼                  |
|           | 实验要求:  | 基础                 | ▼ 实验者类别    | 硕士生          | 本学期是否开设: | 是                  |
|           | 实验者人数  | 专业                 | 每组人数:      | 0            | 实验学时数: 0 |                    |
|           | 所属课程名  | 其它<br>称••    味在有杯  | 课程         | 编号: 0        | 授课教师:    | 授课教师               |
|           | 授课地点:  | 授课地点               |            |              |          |                    |
|           | 处理状态:  | 未提交                | 埴表人:       |              |          |                    |

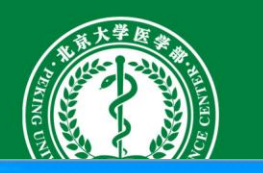

维护教学实验项目信息——修改

| 维护教学实验项目 | I信息 北京大  | 学肿瘤研究中心信息列表 🙁      |                  |                  |              |          |          |     |
|----------|----------|--------------------|------------------|------------------|--------------|----------|----------|-----|
| 实验编号:    |          | 实验名称:              |                  |                  | 实验类别:        | 请选择 💙    | 查询       |     |
| 眎:如需模糊查; | 洵,请在输入内  | 容前面增加百分号%          |                  |                  |              |          |          |     |
| )新増 🍞 修改 | ◎ 删除 🗉 査 | 看 실 打印 📉 导出xls 📀 提 | 交 📀 批处现          | 里                |              |          |          |     |
| 3        | 主於编号     | <u> </u>           |                  | 中心米包             | <u> </u>     | <u> </u> | 开设       | 每组人 |
| 1        | 修改       |                    |                  | カ人 斗と 正山         |              |          |          | × 0 |
|          | 🚽 保存     |                    | 头                | <b>短</b> 尖空      |              |          |          |     |
|          | 实验室名称:   | 北京大学肿瘤研究中心         |                  | 头拉至编号            | : 80012      | 51       |          |     |
|          | 实验名称:    | 实验名称               | ,                | 实验编号:            | 0            | 是否独立设课实  | 验: 0 、   | ~   |
|          | 实验类别: 0  | ▼ 实                | 验类型: (           |                  | 实验所属学科:      | 0        | <b>v</b> |     |
|          | 实验要求:    | 0                  | ▼ 实 <sup>2</sup> | 演示性<br>演示性网络实验   | : <b>±</b> × | 本学期是否开设: | 是 ¥      |     |
|          | 实验者人数:   | 10000              | 每羽               | 脸证性<br>          |              | 实验学时数: 0 |          |     |
|          | 所属课程名称   | : 课程名称             | 4                | 检证性网络实验<br>综合性   |              | 授课教师:    | 授课教师     |     |
|          | 授课地点:    | 授课地点               | #                | 综合性网络实验          |              |          |          |     |
|          | 处理状态:    | 未提交                | 垣                | 反计研究<br>设计研究网络实验 |              |          |          |     |
|          |          |                    | ļ                | 其它               |              |          |          |     |
|          |          |                    | ļ                | 其它网络实验           |              |          | 26       | 6   |

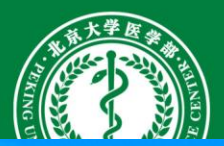

维护教学实验项目信息——修改

| 室与设备管      | 理信息系                                                                                                    | 系统(医学部)         |            |              |               |                    |                  |      |          |           | ? ; |
|------------|----------------------------------------------------------------------------------------------------|-----------------|------------|--------------|---------------|--------------------|------------------|------|----------|-----------|-----|
| 维护教学实验项目   | 信息 北京大                                                                                                    | 学肿瘤研究中心信息列表     | ×          |              |               |                    |                  |      |          |           |     |
| 实验编号:      |                                                                                                    | 实验名称            |            |              |               | 实验类别:              | 请选择 💙            |      | 查询       | Ĩ         | 清空  |
| 提示:如需模糊查询  | 间,请在输入内:                                                                                                    | 容前面增加百分号%       |            |              |               |                    |                  |      |          |           |     |
| ③新増 쭏 修改 🤇 | 🔵 删除 🖃 査                                                                                                    | 看 실 打印 🔀 导出xls( | 🛛 提交 📀 批处理 |              |               |                    |                  |      |          |           |     |
|            | <sup>11</sup> 1933年日<br>11月11日<br>11月11<br>11月11日<br>11月111<br>11月111<br>11月111<br>11月111<br>11月111<br>11月111<br>11月111<br>11月111<br>11月111<br>11月111<br>11月111<br>11月111<br>11月111<br>11月111<br>11月111<br>11月111<br>11月1111<br>11月1111<br>11月1111<br>11月1111<br>11月1111<br>11月1111<br>11月11111<br>11月1111<br>11月1111<br>11月1111<br>11月1111<br>11月1111<br>11月1111<br>11月1111<br>11月1111<br>11月1111<br>11月1111<br>11月1111<br>11月1111<br>11月1111<br>11月1111<br>11月1111<br>11月1111<br>11月1111<br>11月1111<br>11月1111<br>11月1111<br>11月1111<br>11月1111<br>11月1111<br>11月1111<br>11月1111<br>11月1111<br>11月11111<br>11月11111<br>111111 | <u> </u>        | ž          | <u></u> 蛇哈光明 | <u>क</u> ो है | ר <del>א ה</del> א | 「た日気を            | ŦĦij | <u> </u> | 每组人数<br>0 | 实   |
|            | 🚽 保存                                                                                                    |                 |            |              |               | 头狉                 | 初周子州             |      |          |           |     |
|            | 实验室名称:                                                                                                    | 北京大学肿瘤研究        | 中心         | 实验           | 室编号:          | 800125             | 51               |      |          |           |     |
|            | 实验名称:                                                                                                    | 实验名称            |            | 实验线          | 扁号: 0         |                    | 是否独立设课题          | 9脸:  | 0 💌      |           |     |
|            | 实验类别: 0                                                                                                    | `               | 字验类型: 0    |              | ▶ 实验所         | 「属学科:              | 0                | ~    |          |           |     |
|            | 实验要求:                                                                                                    | 0               | ▼ 实验者      | 类别:          | 硕士生           | ~                  | 材料科学类<br>测绘类     | 是    | ~        |           |     |
|            | 实验者人数:                                                                                                    | 10000           | 每组人        | 数: 0         |               |                    | 大气科学类            | =    |          |           |     |
|            | 所属课程名称                                                                                                    | : 课程名称          |            | 课程编号:        | 0             |                    | 地理科学类<br>地球物理学 类 | 受课   | 教师       |           |     |
|            | 授课地点:                                                                                                    | 授课地点            |            |              |               |                    | 地质学类             |      |          |           |     |
|            | 处理状态:                                                                                                    | 未提交             | 埴表人        | :            |               |                    | 电气信息类<br>电子信息科学类 |      |          |           |     |
|            |                                                                                                    |                 |            |              |               |                    | 动物生产类            |      |          |           |     |
|            |                                                                                                    |                 |            |              |               |                    | 动物医学类            |      |          |           |     |
|            |                                                                                                    |                 |            |              |               |                    | 工商管理类            |      |          |           |     |
|            |                                                                                                    |                 |            |              |               |                    | 公共管理类            |      |          | 27        |     |
|            |                                                                                                    |                 |            |              |               |                    | 管理科学与工程类         | -    |          | 21        |     |

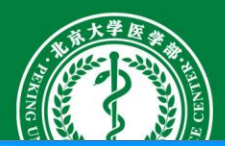

维护教学实验项目信息——修改

| 室与设备管                                          | 理信息系                 | 系统(医学部)                            |                                                    |                       |               |      |     |
|------------------------------------------------|----------------------|------------------------------------|----------------------------------------------------|-----------------------|---------------|------|-----|
| 维护教学实验项目                                       | 信息 北京大               | 大学肿瘤研究中心信息列表                       | X                                                  |                       |               |      |     |
| 实验编号:<br>提示 : 如需模糊查)                           | 旬,请在输入内              | 实验名称<br>容前面增加百分号%                  | :                                                  | 实验类别:                 | 请选择           | 查询   |     |
| <ul> <li>新増</li> <li>新増</li> <li>修改</li> </ul> | ○ 删除 王 査<br>加強编号     | 清 📄 打印 💌 导出xis 🔇<br>全船文新           | 》提交 ② 批处理<br>☆ ☆ ☆ ☆ ☆ ☆ ☆ ☆ ☆ ☆ ☆ ☆ ☆ ☆ ☆ ☆ ☆ ☆ ☆ | 即                     | <u> </u>      | ·    | 到人数 |
|                                                | 日 保存<br>实验室名<br>实验名称 | 实验要<br>求: 必修/ <mark>瘀</mark><br>先修 | 中心                                                 | 这室编号: 80012<br>2编号: 0 | 251 是否独立设课实验: | 0    | U   |
|                                                | 实验类别: 0              | · · · ·                            | 实验类型: 0                                            | ▼ 实验所属学科:             | 0             | ×    |     |
|                                                | 实验要求:                | 0                                  | ▶ 实验者类别:                                           | 硕士生                   | ✔ 本学期是否开设:    | 是    |     |
|                                                | 实验者人数:               | 必修<br>选修                           | 每组人数: 0                                            |                       | 实验学时数: 0      |      |     |
|                                                | 所属课程名称               | :其它                                | 课程编号:                                              | 0                     | 授课教师:         | 授课教师 |     |
|                                                | 授课地点:                | 授课地点                               |                                                    |                       |               |      |     |
|                                                | 处理状态:                | 未提交                                | 埴表人:                                               |                       |               |      |     |

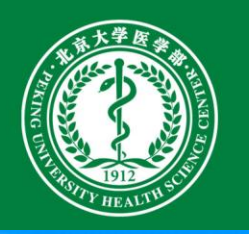

维护教学实验项目信息——修改

| 维护教学实验项目  | I信息 北京大学M          | 中瘤研究中心信息列表 🗵       |          |               |          |       |
|-----------|--------------------|--------------------|----------|---------------|----------|-------|
| 实验编号:     |                    | 实验名称:              |          | 实验类别:         | 请选择      | 查询    |
| 提示:如需模糊查试 | 洵,请在输入内容前          | 面增加百分号%            |          |               |          |       |
| 🛈 新増 🌮 修改 | ◎ 删除 🗉 查看 (        | 실 打印 📉 导出xls 📀 提交( | ② 批处理    |               |          |       |
| ✓ 1       | 金融编号     修改     修改 | <u> </u>           | <u> </u> | 史论要求          | <u> </u> | ·     |
|           | 🚽 保存               |                    |          |               |          |       |
|           | 实验室名称:             | 北京大学肿瘤研究中心         | 实        | 验者类别 2        | 51       |       |
|           | 实验名称:              | 验名称                | 头短期      | 0 : 28        | 是否独立设课实验 | : 0 💌 |
|           | 实验类别: 0            | ▼ 实验类              | 型: 0     | ▶ 診所属学科:      | 0        | ×     |
|           | 实验要求: 0            |                    | ▼ 实验者类别: | 硕士生           | 本学期是否开设: | 是 ¥   |
|           | 实验者人数:             | 10000              | 每组人数: 0  | 博士生<br>硕士生    | 实验学时数: 0 |       |
|           | 所属课程名称:            | 课程名称               | 课程编号:    | 本科生           | 授课教师:    | 授课教师  |
|           | 授课地点: 授            | 课地点                |          | - 专科生<br>- 其他 |          |       |
|           | 处理状态: 未            | 提交                 | 埴表人:     |               |          |       |

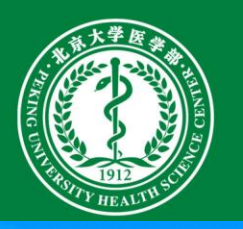

维护教学实验项目信息——修改

| 维护教学实验项目信息 北京ナ     | 大学肿瘤研究中心信息列表 🗵          |                 |                        |                |
|--------------------|-------------------------|-----------------|------------------------|----------------|
| 实验编号:              | 实验名称:                   | 实验类别            | 请选择                    | 查询             |
| 是示:如需模糊查询,请在输入内    | 容前面增加百分号%               |                 |                        |                |
| 🕽 新増 💱 修改 🤤 删除 🗉 查 | 清 실 打印 🔟 导出xls 📀 提交 📀 推 | 收理              |                        |                |
| <u> 空验编</u> 星      | <u> </u>                | 会会社 の 金融 (1997) | <u> </u>               | 立 验者 人 数 每 组 人 |
| 2 1 修改             |                         |                 |                        | × 0            |
| 🚽 保存               |                         |                 |                        |                |
| 实验室名称:             | 北京大学肿瘤研究中心              | 实验室编号: 8001     | 251                    | 字 别 是 省        |
|                    |                         |                 |                        | 计设 一           |
| 实验名称:              | 实验名称                    | 实验编号: 0         | 是合独立设课 <del>来</del> 亚。 |                |
| 实验类别: 0            | ▼ 实验类型:                 | 0 实验所属学科:       | 0                      |                |
| 实验要求:              | 0                       | 实验者类别: 硕士生 、    | ✔ 本学期是否开设:             | 是              |
| 实验者人数:             | 10000                   | 每组人数: 0         | 实验学时数: 0               |                |
| 所属课程名称             | : 课程名称                  | 课程编号: 0         | 授课教师:                  | 授课教师           |
| 授课地点:              | 授课地点                    |                 |                        |                |
| 处理状态:              | 未提交                     | 埴表人:            |                        |                |

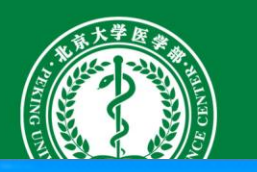

维护教学实验项目信息——修改

| 维护教学实验项目  | 1信息 北京大学                  | 学肿瘤研究中心        | 保存后再》         | 欠选        |          |           |        |      |          |                                    |
|-----------|---------------------------|----------------|---------------|-----------|----------|-----------|--------|------|----------|------------------------------------|
| 实验编号:     |                           |                | 中提交即          | 可<br>可    |          | 实验类别: 请选持 | ¥ ¥    |      | 查询       |                                    |
| 提示:如需模糊查) | 询,请在输入内容                  | <b>斜面增加百分号</b> |               |           |          |           |        |      |          |                                    |
| ③新増 쭏 修改  | 🝚 删除 🖃 查看                 | 青 🖨 打印 📉 导     | 出xls 📀 提交 📀 批 | <b>炒理</b> |          |           |        |      |          |                                    |
|           | <sup>主哈编县</sup><br>新增实验项目 |                | <u> </u>      | <u> </u>  |          | 建立 全影     | :老迷知   | 早否开设 | <u> </u> | <br>────────────────────────────── |
|           | 日 保存                      |                |               |           |          |           |        |      |          |                                    |
|           | 实验室名称:                    | 北京大学朋          | 中瘤研究中心        | 夹         | 验室编号:    | 8001251   |        |      |          |                                    |
|           | 实验名称:                     |                | ~~~~~~        |           | 验编号: 800 | )1251001  | 是否独立设计 | 果实验: | 是        |                                    |
|           | 实验类别: 遺                   | 选择             | ▼ 实验类型:       | 请选择       | ▶ 实验所    | 所属学科: 请选  | 择      | ▼    |          |                                    |
|           | 实验要求:                     | 请选择            | <b>▼</b>      | 实验者类别:    | 请选择      | ▶ 本学      | 期是否开设: | 是    | ¥        |                                    |
|           | 实验者人数:                    |                |               | 每组人数:     |          | 实验        | 学时数:   |      |          |                                    |
|           | 所属课程名称:                   |                |               | 课程编号      | :        |           | 授课教师:  |      |          |                                    |
|           | 授课地点:                     |                |               |           |          |           |        |      |          |                                    |
|           | 处理状态:                     | 未提交            |               | 埴表人:      |          |           |        |      |          |                                    |

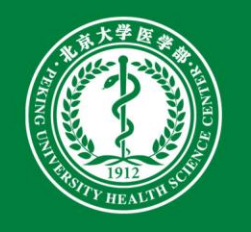

## 需填写完整的内容

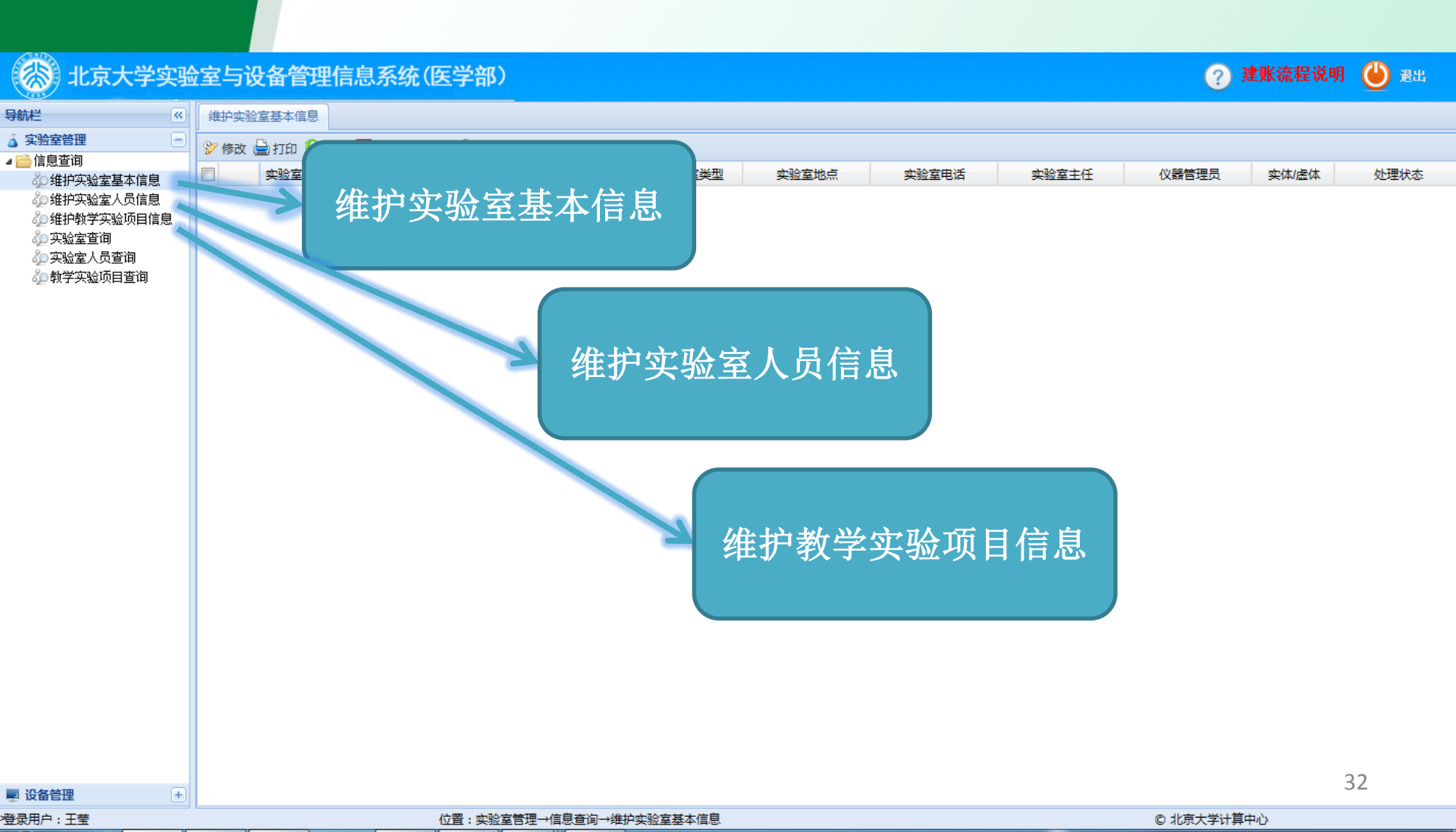

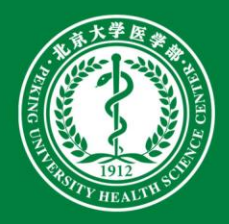

# THANKS!